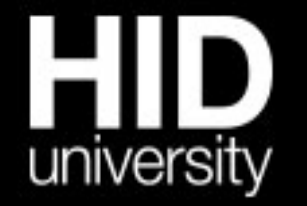

"Future trends in forensic DNA technology" seminar series

#### **ThermoFisher** SCIENTIFIC

# **GMID\_X Helpful Tips and Tricks**

Josh Abernathy Senior Field Applications Scientist, HID

## What you may not know GMID\_X can do...

- Printing Features
- Command Line Interface
- Profile Comparison Tool:
  - Searching for Employee Database Profiles and Checking for Contamination/Duplicate Profiles
- Scaling Y Axis
- Raw Data View for Spikes
- Calculating Peak Height Ratios
- Calculating % Pull Up
- Shortcut Keys

| The picture can't be displayed. |  |
|---------------------------------|--|
|                                 |  |
|                                 |  |
|                                 |  |
|                                 |  |

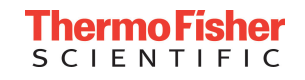

#### Tip #1: How Can I Print 5 Dyes on 1 Page?

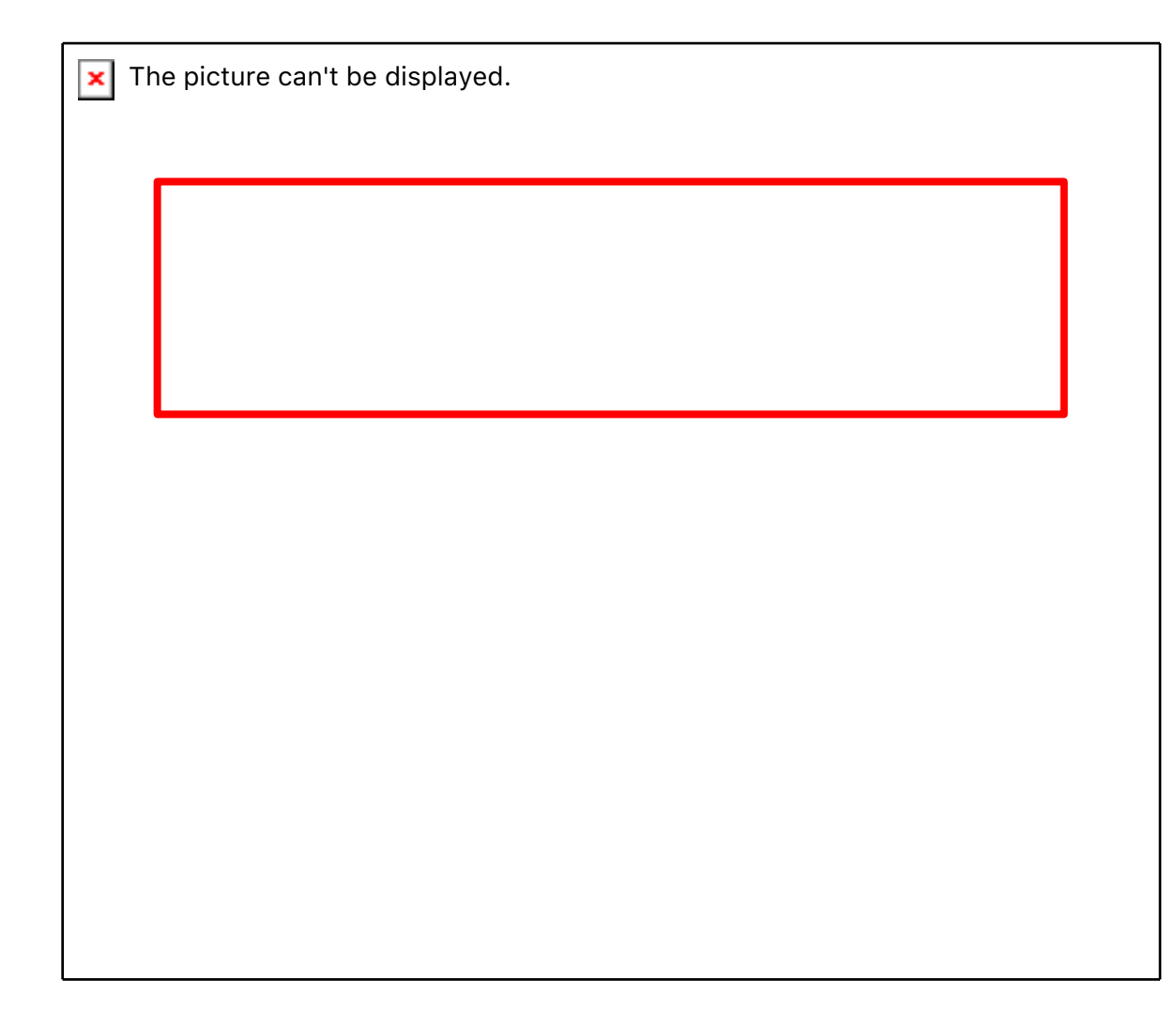

To print with allele call, size (bp), and height (RFU):

- 1. Create a new Plot Setting or open up a previously made Plot Setting in Plot Setting Editor.
- 2. Click on the Labels tab.
- 3. Modify labels as shown.
- 4. Click ok.

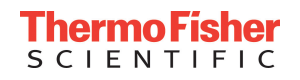

## Tip #1: Printing Options

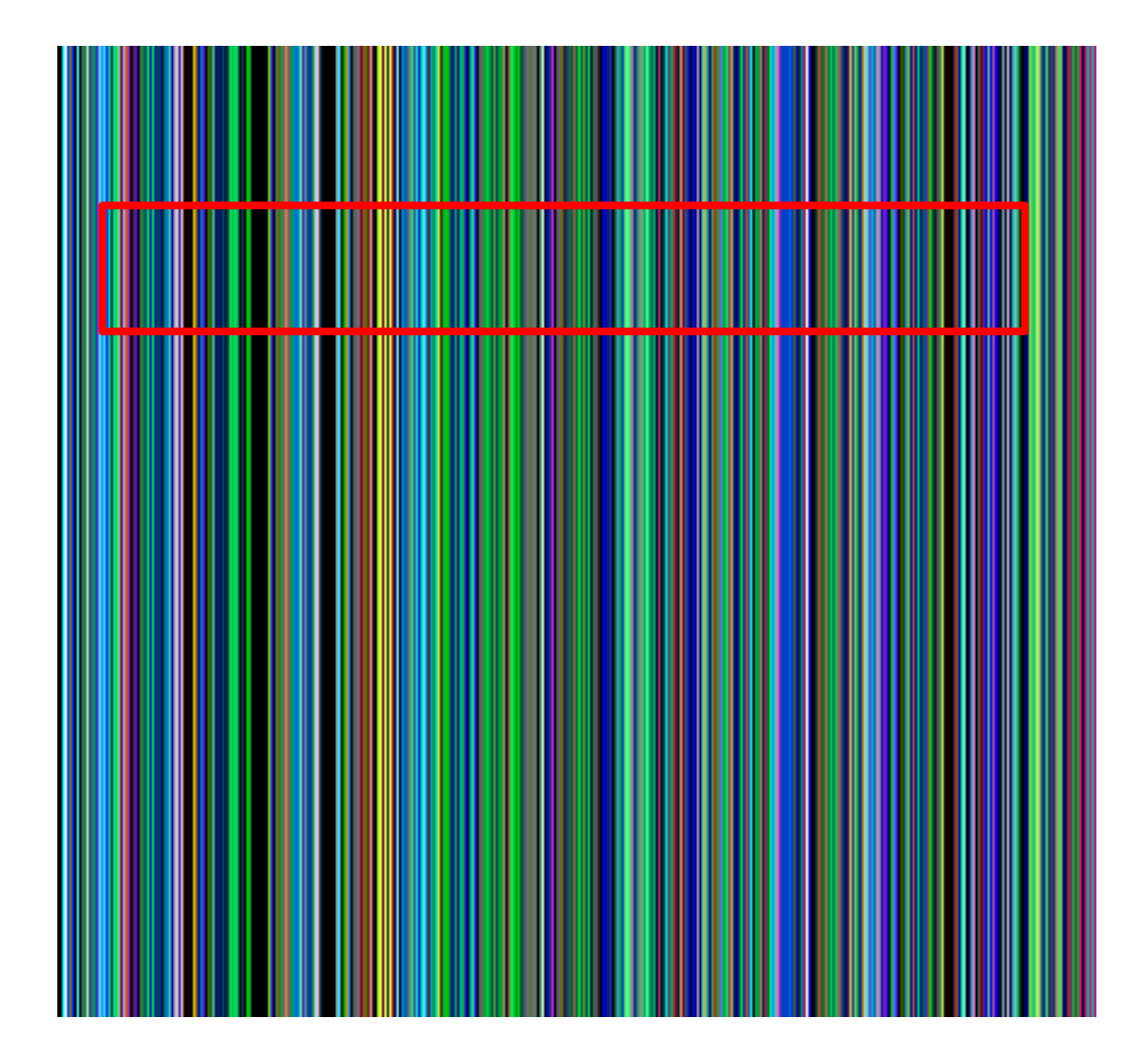

- 4. Click on Print.
- 5. Click on Page Setup tab
- 6. Choose A2 (ISO/DIN & JIS) option under Size.

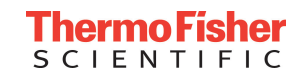

# Tip #1: Printing Options

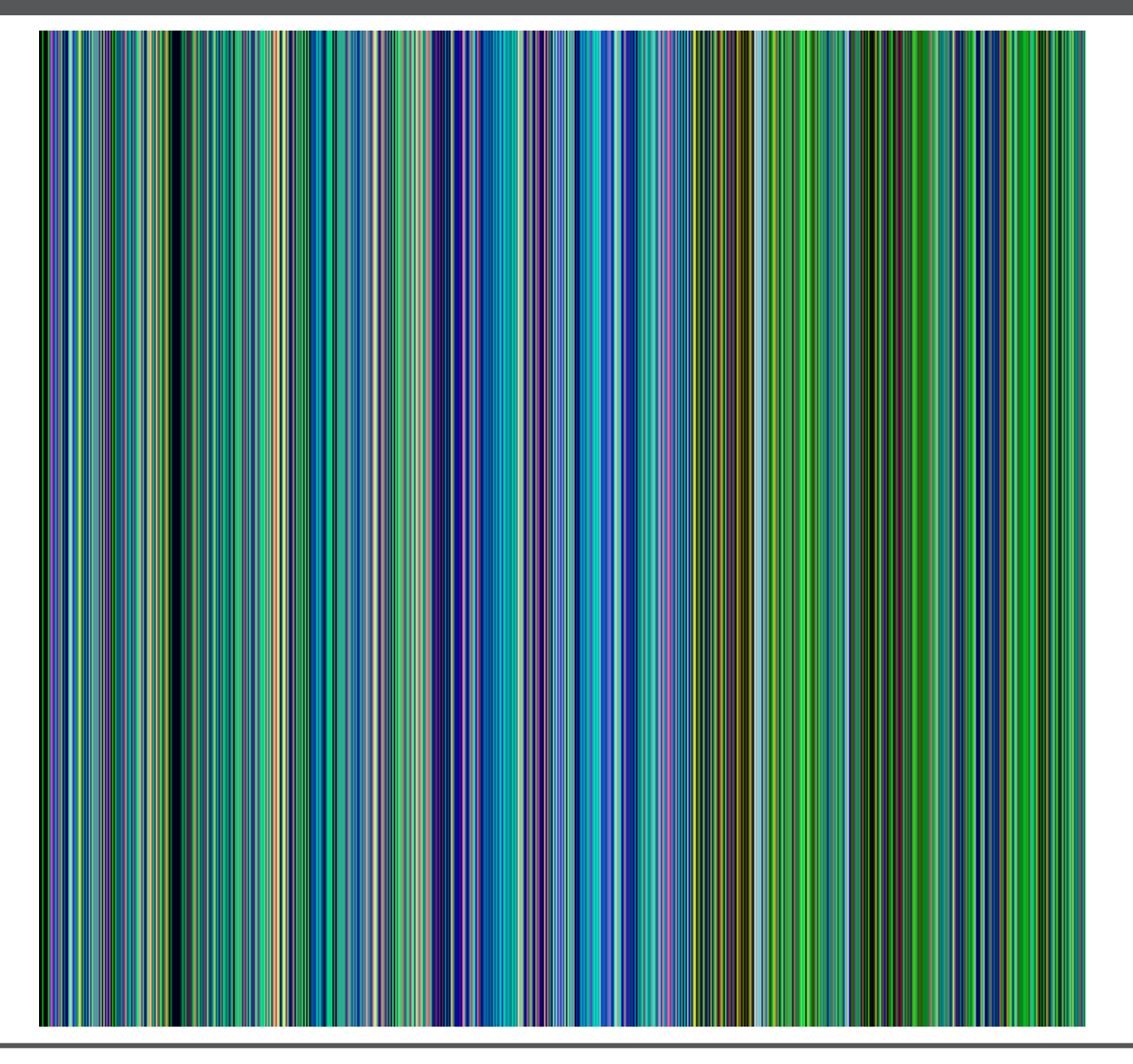

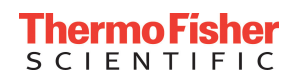

Tip #2: Is there a way to print a whole bunch of samples/ projects at once?

- Command Line Interface allows user to perform software tasks without opening up the GMID\_X software.
- Some of these features include:
  - Exporting 1 or more projects
  - Exporting 1 or more size standard and/or analysis methods
  - Export sample plot data into individual PDF's
  - Export data for selected samples in a project

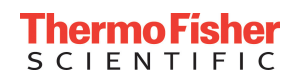

#### Tip #2: Command Line Interface: Exporting Sample Plot Data Example

| The picture can't be displayed. |                                          |  |
|---------------------------------|------------------------------------------|--|
|                                 |                                          |  |
|                                 |                                          |  |
|                                 | [                                        |  |
|                                 | <b>x</b> The picture can't be displayed. |  |
|                                 |                                          |  |
|                                 |                                          |  |
|                                 |                                          |  |
|                                 |                                          |  |
|                                 |                                          |  |
|                                 |                                          |  |
|                                 |                                          |  |

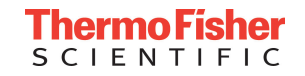

Tip #3: Is there an easy way to check my samples against our employee profiles?

## Key features include:

- 1. Import profiles into a Reference/Custom Control Database and/or Employee Database
  - Profiles can be imported via .txt or analyzed data upload.
- 2. Tool can search any analyzed data against profiles uploaded into the database for full and partial matches.
- **3**. Ability to export comparison results for further analysis and reporting

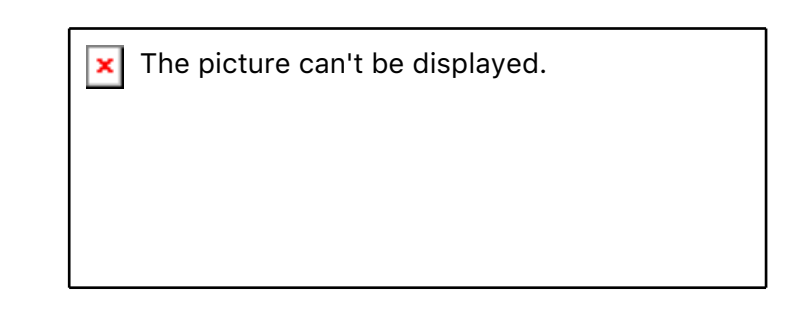

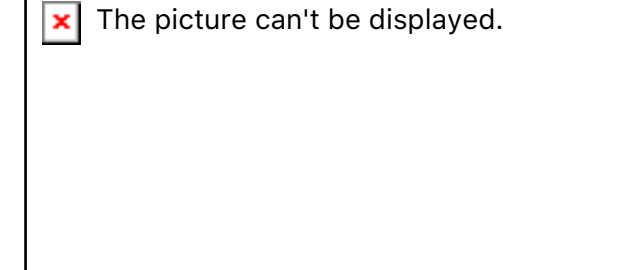

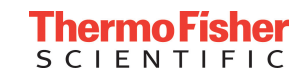

#### Tip #3: Profile Comparison Tool

Features of the Profile Comparison Tool:

- Compares all samples within the project to one another.
- Compares all samples within the project to any imported lab reference profiles.
- Compares all samples within the project to imported custom control and QC sample profiles.
- Has user definable percent match thresholds

| 💕 Profile Compar                                                                         | ison                                                         |                                                                   |                                                               |              |                  | X                |
|------------------------------------------------------------------------------------------|--------------------------------------------------------------|-------------------------------------------------------------------|---------------------------------------------------------------|--------------|------------------|------------------|
| Sample Concordance                                                                       | Sample Comparison                                            | Lab Reference Comparison                                          | Control/QC Comparison                                         |              |                  |                  |
| Single Sourc                                                                             | e 100% Concordar                                             | се                                                                |                                                               |              |                  |                  |
| Single Source-Gro<br>Samples<br>C02  <br>D02  <br>D851179<br>14, 16<br>Single Source-Gro | D_Sample_01.fsa  <br>ID_Sample_02.fsa  <br>D_21511<br>29, 31 | Sample 01   2006-08<br>Sample 02   2006-08<br>D75820 CS<br>9      | -08 14:54:11.0<br>-08 14:54:11.0<br>FIPO D351358<br>12 14, 17 | TH01<br>6, 9 | D135317<br>8, 11 | D165539<br>9, 12 |
| Samples<br>G01  <br>B02  <br>D851179<br>15, 16                                           | ID_Sample_03.fsa  <br>ID_Sample_05.fsa  <br>D21511<br>31.2   | Sample 03   2006-08<br>Sample 05   2006-08<br>D75820 C5<br>11, 12 | -08 14:13:03.0<br>-08 14:54:11.0<br>FIPO D351358<br>12 16     | TH01<br>9.3  | D135317<br>8, 12 | D165539<br>12    |
| Mixed Source                                                                             | 2 100% Concordan                                             | ce<br>Export C                                                    | lose Help                                                     |              |                  | 6                |

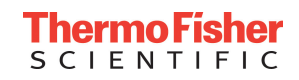

#### Tip #4: How can I change the scaling range for different dye panes?

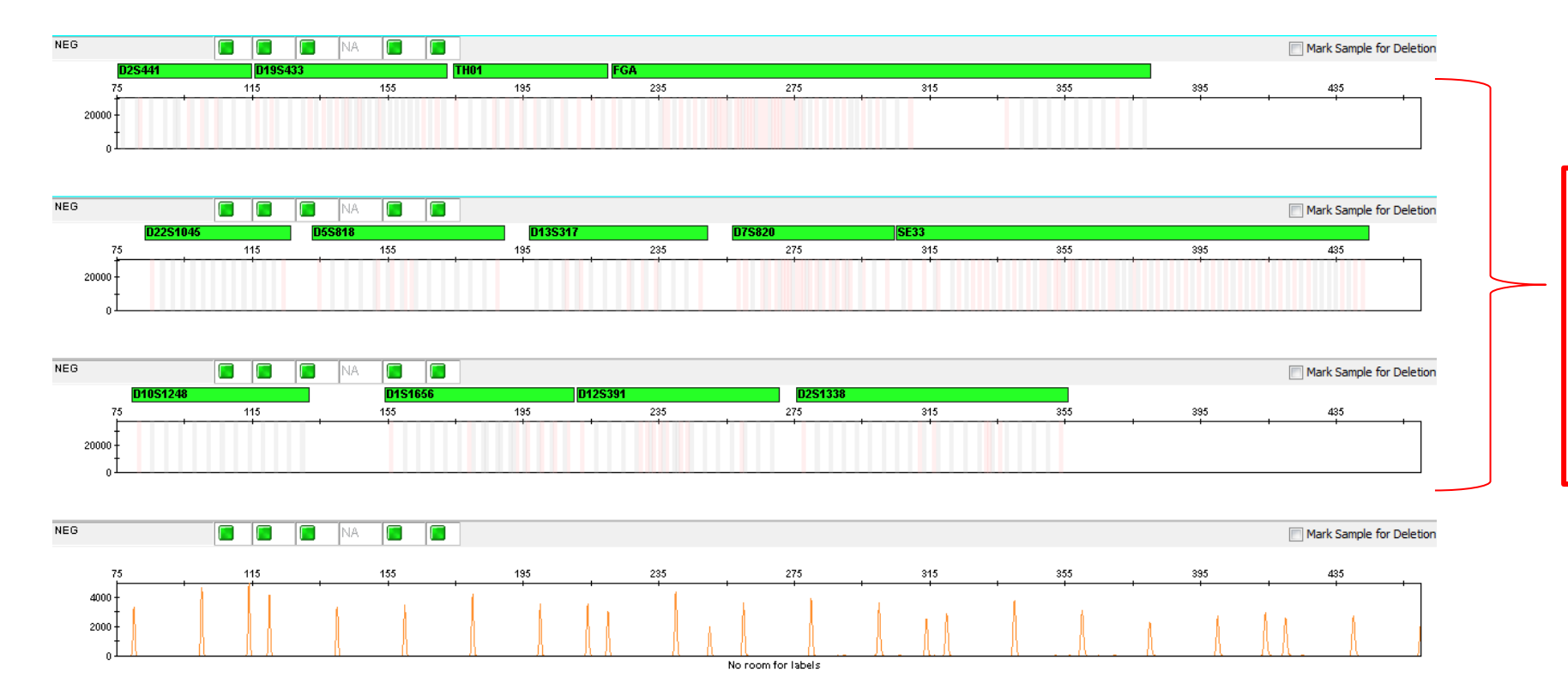

**Issue:** Trying to review/print NEG's but GMID\_X I need to zoom into each dye channel independently and as soon as I hit print or the down key the zoom goes away. Is there a fix?

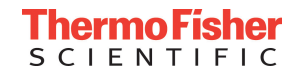

1. Open up Plot Setting Editor or create New Plot Setting in GeneMapper ID\_X Manager.

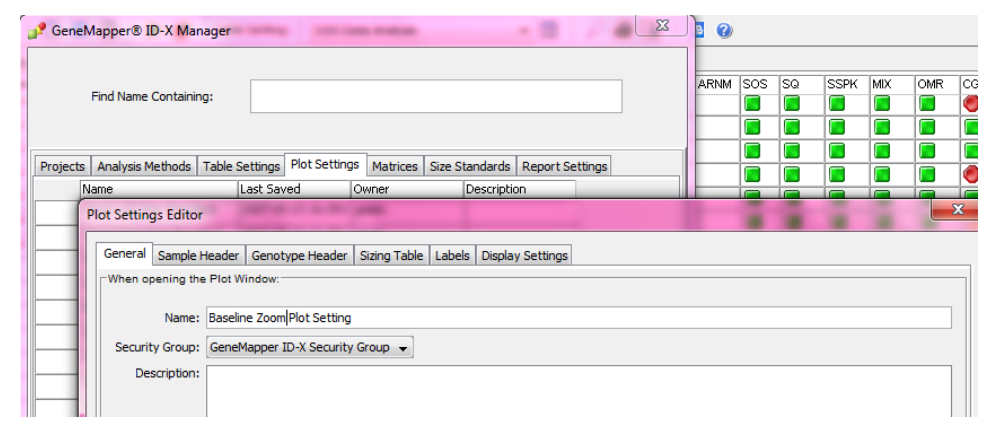

2. Under Display Setting set the scale for the Y Axis to "Scale to maximum Y".

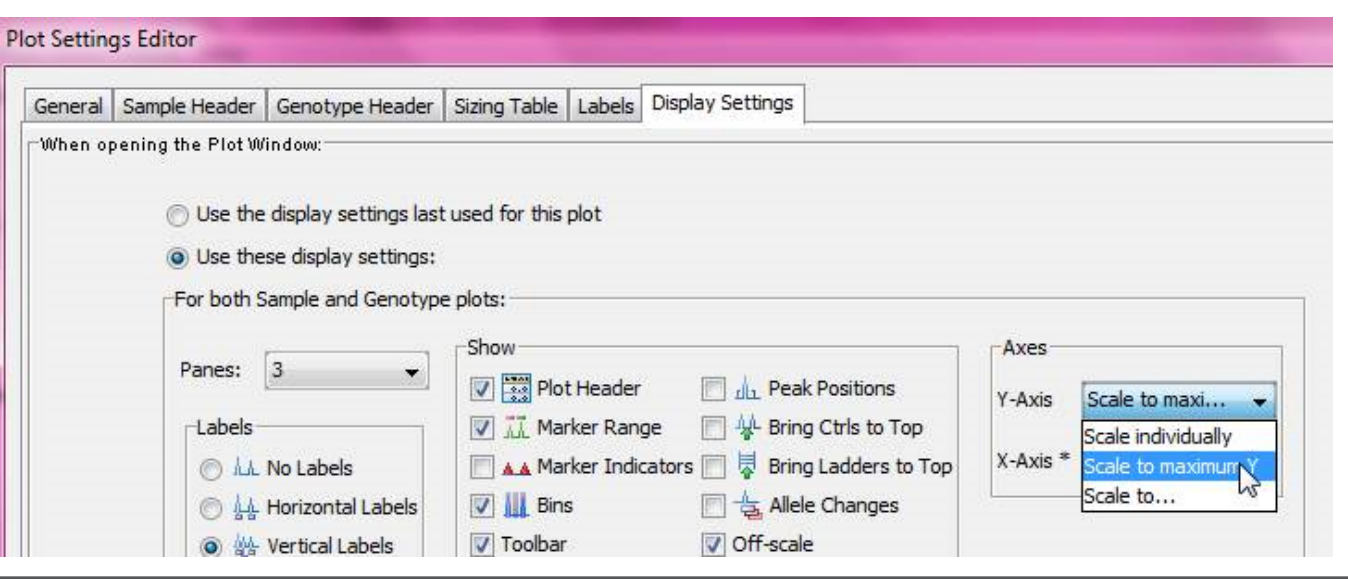

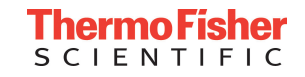

## Tip #4: Y Scale Axis Zooming Continued...

**3.** Right click on a specific dye and choose a value that you would like all dye channels zoomed in to (i.e. 50 rfu). Make sure to check "Apply to all electropherograms".

| 🧬 Y-Axis Zooming               | x |
|--------------------------------|---|
| -Y-Axis                        |   |
| Zoom To : 50                   |   |
| Apply to all electropherograms |   |
|                                |   |
| OK Cancel                      |   |

4. Hold down the Shift key and double click on a specific dye channel (i.e. the ILS dye channel) that you would like to modify without affecting the others and modify the scale. Still holding down the shift key- drag to the appropriate scale if necessary.

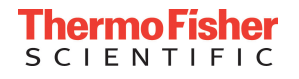

## Tip #4: Y Scale Axis Zooming Continued...

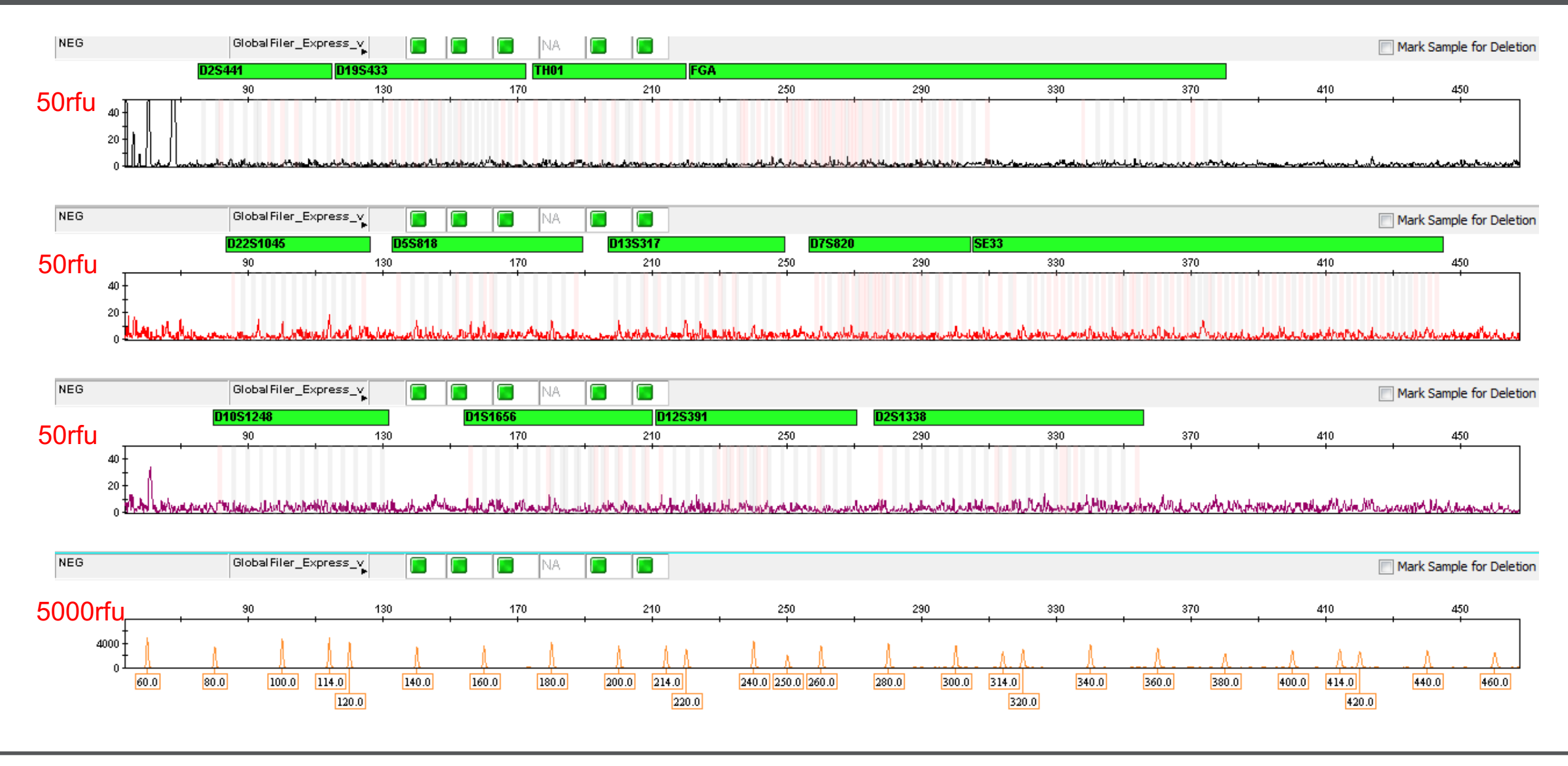

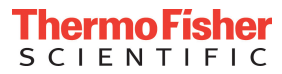

#### Tip #5: Is there an easier way to determine if a Spike is truly a Spike?

If a spike is suspected, right click on the suspected peak and choose Peak Raw Data.

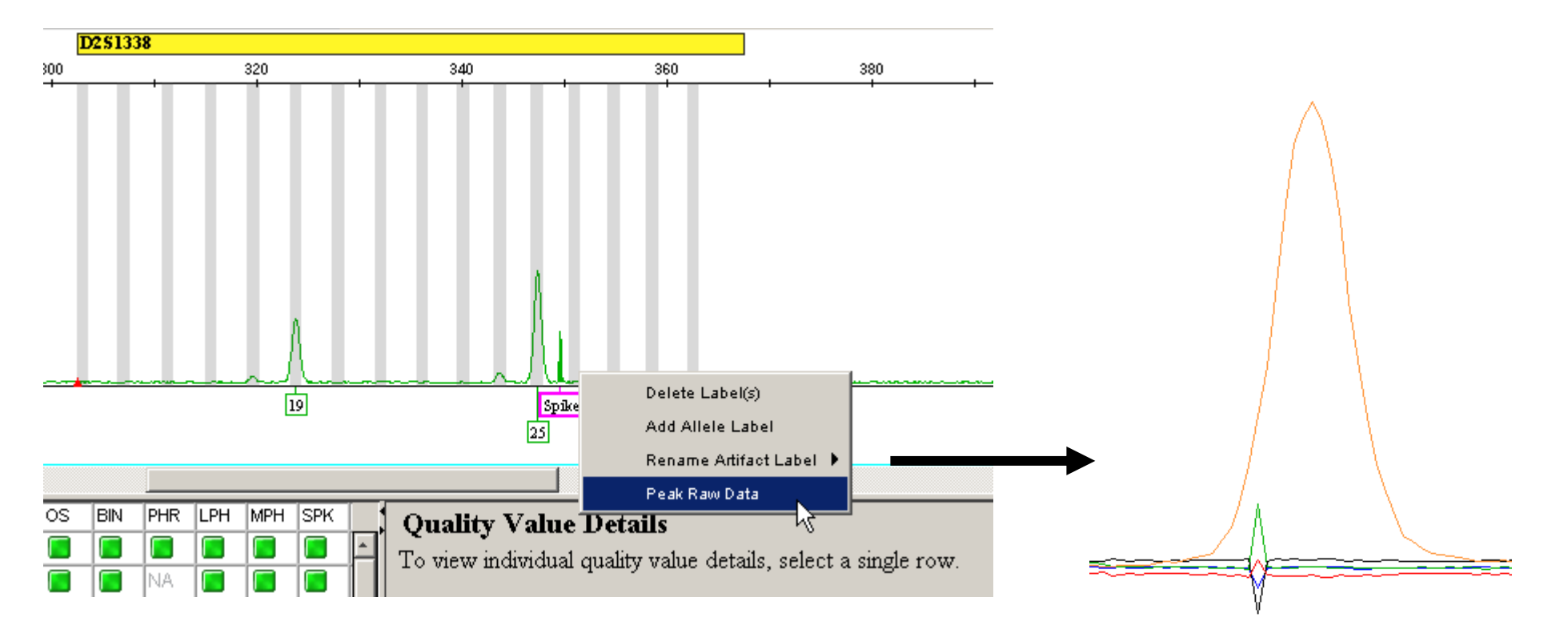

A new window opens up with the specific peak. All that is needed is to zoom in on the Y axis. Tab over to go back to your EPG.

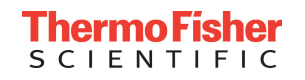

Tip #6: I wish there was an easier way to figure out peak height ratios...

GMID\_X can calculate your peak height ratios for any peak within a same dye channel!

1. Holding down the Shift key click on the two peaks in question. In example below user clicked on the 14 and 16 alleles at vWA.

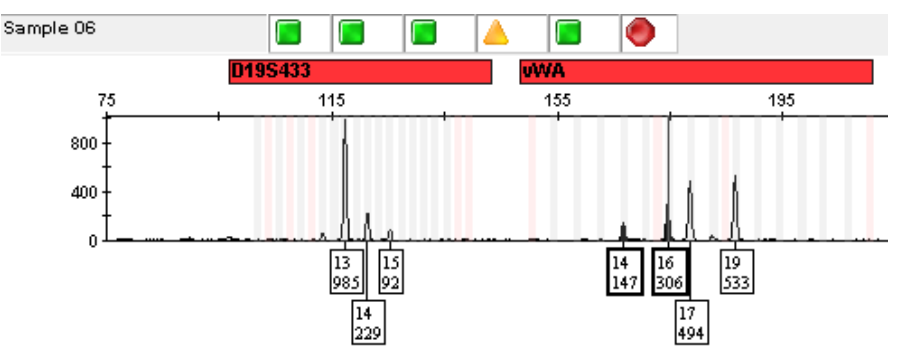

2. The Peak Height Ratio is displayed on the bottom of the screen.

15

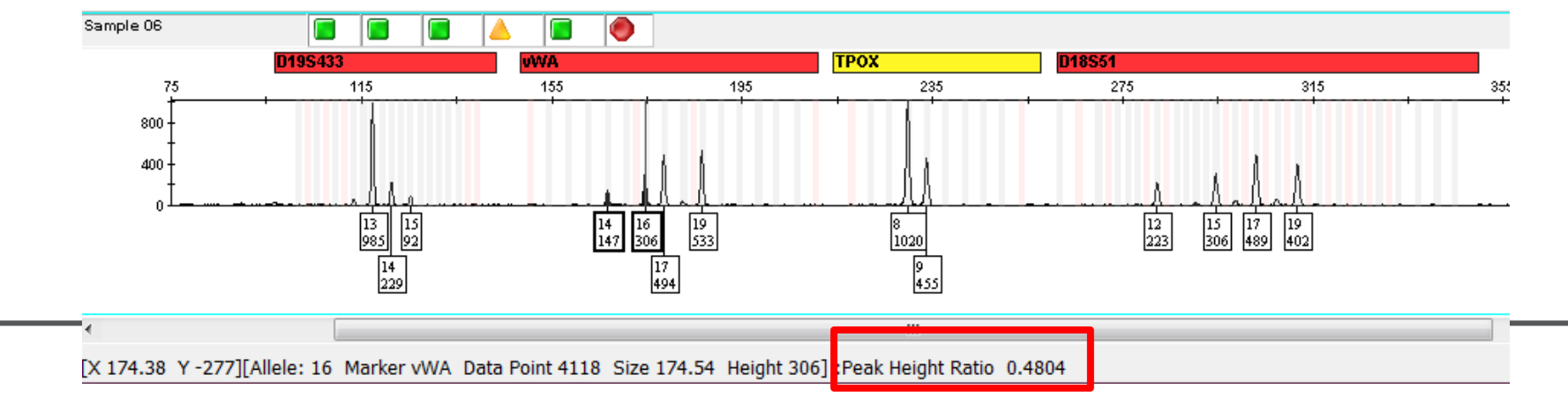

IENT

## Tip #7: OK that's great, but can it determine my % pull up too?

GMID\_X can also calculate your % pull up!

1. Select the two peaks (i.e. parent peak and suspected pull up peak)

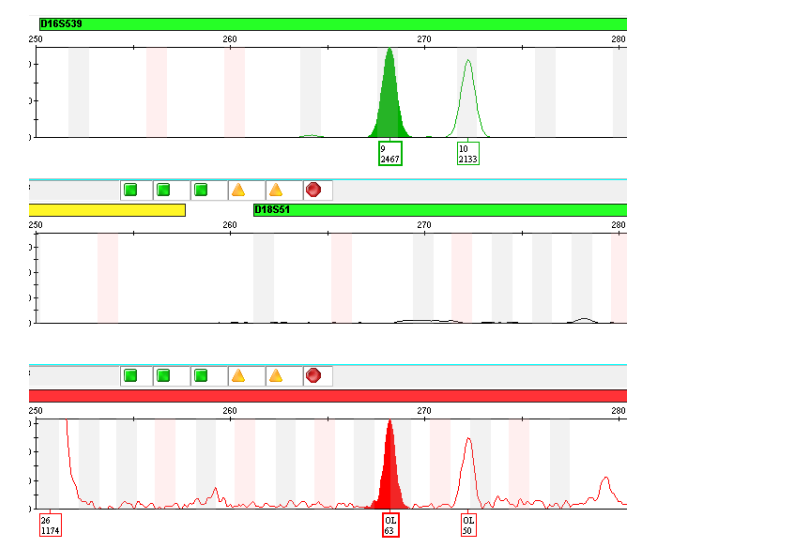

2. Click on Overlay All on toolbar

| File Edit View Plots Tools Alleles Help                                        |             |
|--------------------------------------------------------------------------------|-------------|
| 🗁 👌 Plot Setting: Traditional Genotype Plot 🚽 🔤 🛛 Panes: 3 🦂 🗐 📰 📰 🔛 🗮 🔛 👬 👬 🗰 |             |
| 💵   ᄮᇥ圖   🎟 ᄮ ᄫ 🖷 🖕 👯                                                          | Overlay All |

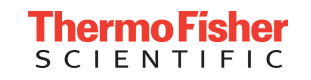

# Tip #7: Calculating % Pull Up

EPG.

3. The Peak Height Ratio of the two highlighted peaks is shown on the bottom of the

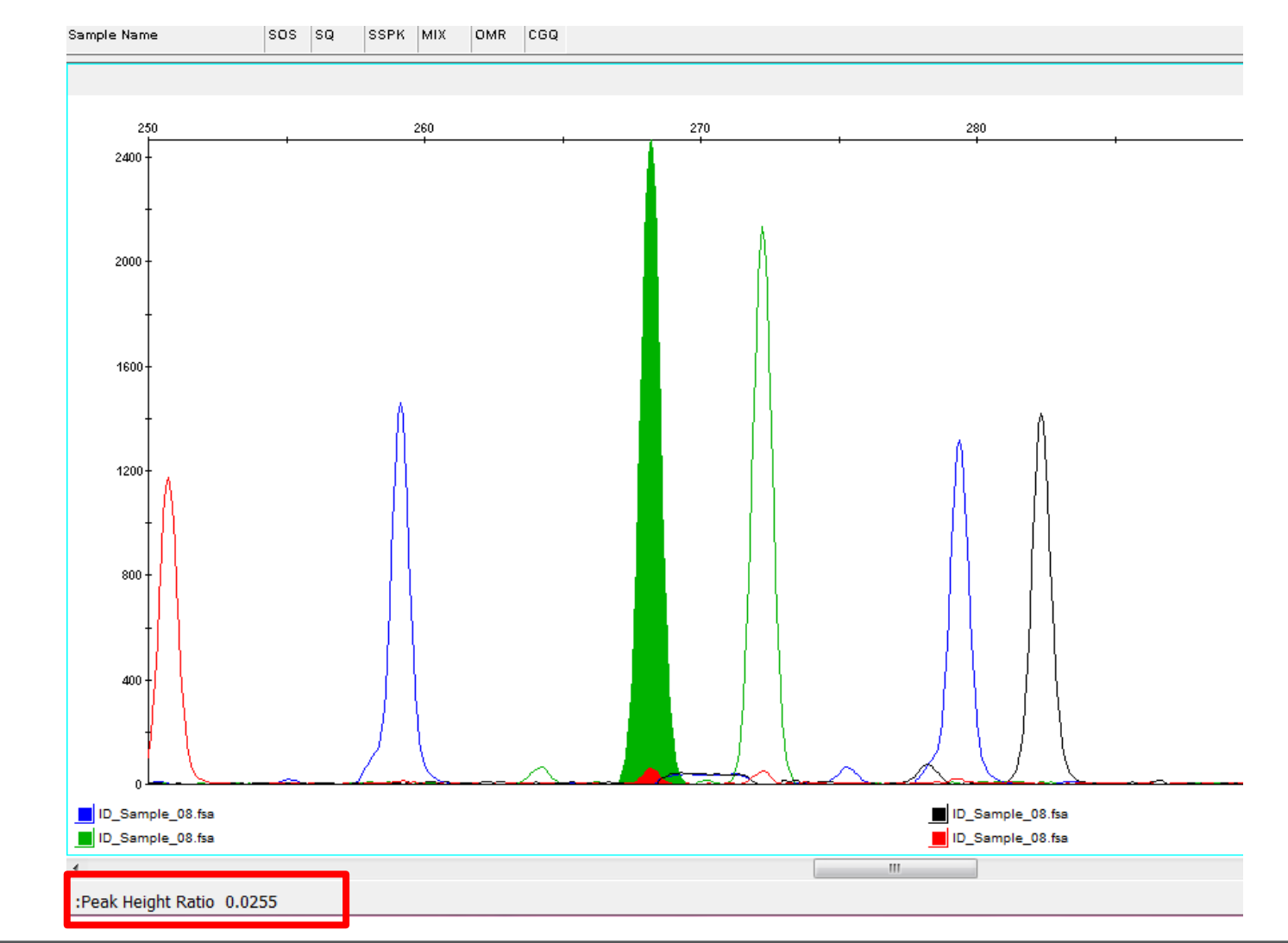

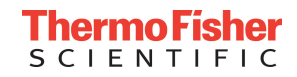

#### Tip #8: Shortcut Keys

| Name                    | lcon                               | Shortcut       | Description                                                                                                    |
|-------------------------|------------------------------------|----------------|----------------------------------------------------------------------------------------------------|
| Project Window Toolbar  |                                    | ļ              |                                                                                                    |
| New Project             | <b>ä</b>                           | Ctrl + N       | Creates a new project.                                                                                                    |
| Open Project            | Ö                                  | Ctrl + O       | Opens a saved project.                                                                                                    |
| Save Project            |                                    | Ctrl + S       | Saves the current project.                                                                                                    |
| Add Samples to Project  | <b>1</b>                           | Ctrl + K       | Adds samples to a project.                                                                                                    |
| Export Table            | ĥ                                  | Ctrl + E       | Exports the contents of the currently selected table in a .txt file.                                                                                                    |
| Display Plots           |                                    | Ctrl + L       | Displays either the Samples plot for samples selected in the<br>Samples table, or the Genotypes plot for markers selected in<br>the Genotypes table.                                                   |
| Report Manager          |                                    | Ctrl + Q       | Generates a table-formatted report using user-defined report settings.                                                                                                    |
| Label Edit Viewer       | 5/2                                | Alt+V+T        | Contains a detailed list of edits made to allele and artifact<br>labels in a Sample s plot, with reasons for change.                                                                                   |
| Size Match Editor       | Ш                                  | Alt+T+E        | Provides views of the size standard definition and size calling<br>curve for each sample highlighted in the project.                                                                                   |
| Analysis Method Editor  |                                    | Alt+T+O        | Allows you to edit the parameters of new and existing analysis<br>methods.                                                                                                    |
| Panel Manager           | Ħ                                  | Ctrl + J       | Displays the markers and bins used to allele-call samples.                                                                                                    |
| GeneMapper ID-X Manager |                                    | Ctrl + M       | Allows you to edit the parameters of new and existing<br>GeneMapper <i>ID-X</i> files (analysis methods, table settings, plot<br>settings, matrices, size standards, report settings and<br>projects). |
| Analyze                 |                                    | Ctrl + R       | Analyzes the project currently open.                                                                                                    |
| Low Quality to Top      | 6                                  | Ctrl + B       | Sorts the data in the Samples or Genotypes tab so samples or<br>markers with lower PQV scores are at the top of the table.                                                                             |
| Table Setting menu      | Table Setting: View Edited Samples | No<br>shortcut | Lists available table settings.                                                                                                    |
| Table Setting Editor    |                                    | Ctrl + T       | Allows you to edit the parameters of new and existing table settings.                                                                                                    |
| Find                    | R                                  | Ctrl + F       | Allows you to search the Samples tab or Genotypes tab<br>columns.                                                                                                    |
| Fill down               | No icon                            | Ctrl + D       | Fills down the selected column in the Samples table.                                                                                                    |

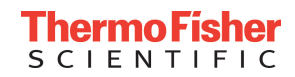

#### Tip #8: Shortcut Keys Continued...

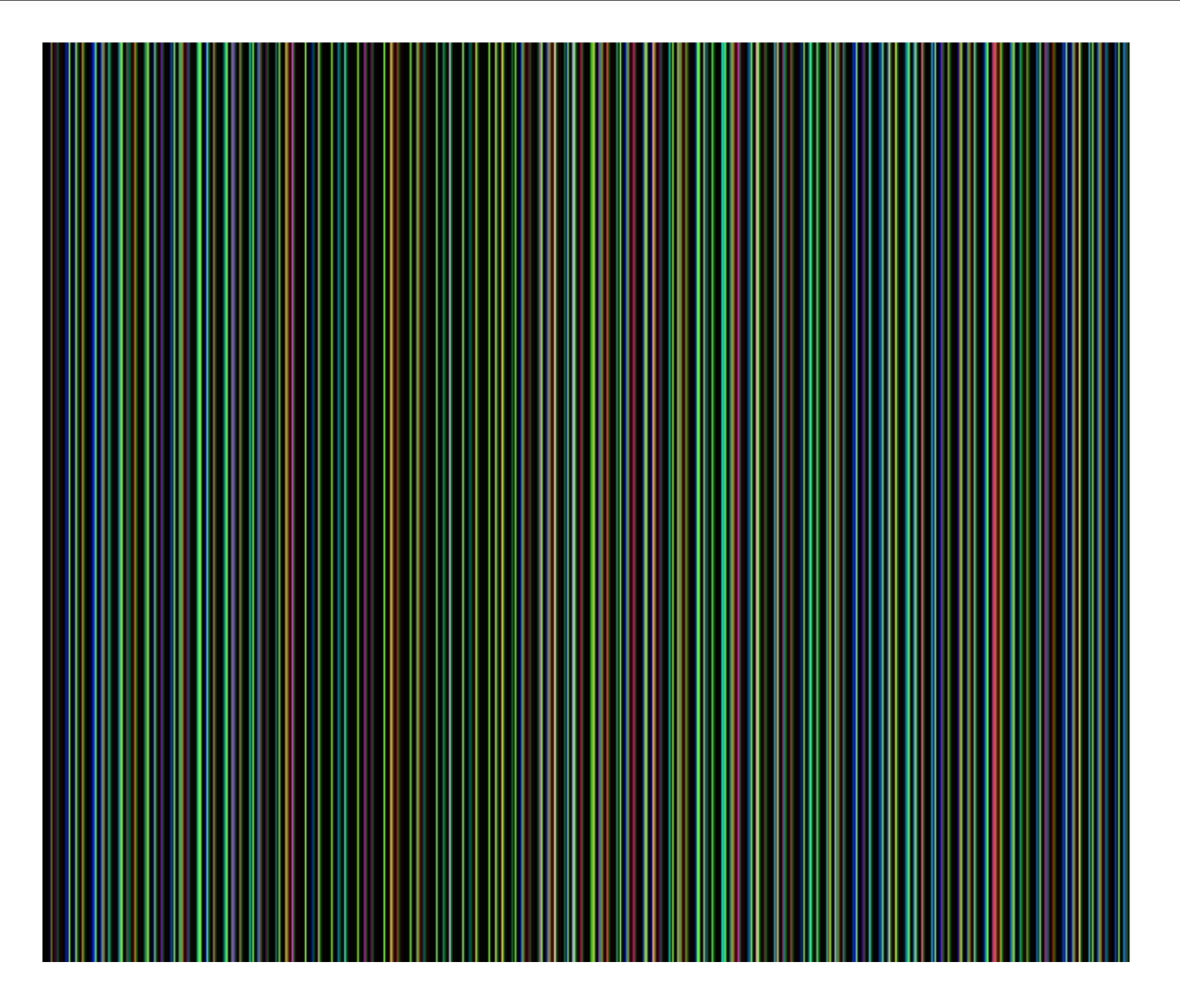

• Holding down **Shift** and clicking on any header in software also sorts that column.

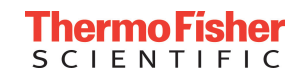

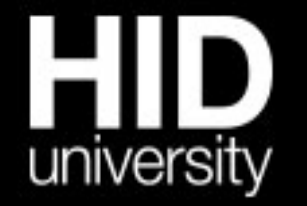

"Future trends in forensic DNA technology" seminar series

#### **ThermoFisher** SCIENTIFIC

Josh Abernathy Senior Field Applications Scientist, HID Joshua.abernathy@thermofisher.com

## Thank You! For Research, Forensic, or Paternity Use Only. For licensing and limited use restrictions, visit

thermofisher.com/HIDlicensing

© 2017 Thermo Fisher Scientific Inc. All rights reserved. All trademarks are the property of Thermo Fisher Scientific and its subsidiaries unless otherwise specified.